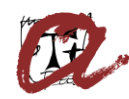

UNIVERSITAT ROVIRA i VIRGILI Oficina de l'Estudiant

## PROGRAMA D'ESTADES DE PRÀCTIQUES A LA URV CURS 2023-2024

## **CALENDARI CONVOCATÒRIA**

| Qui                                | Procés                                                   | Accions                                                                                                    | Data                                                                      |
|------------------------------------|----------------------------------------------------------|----------------------------------------------------------------------------------------------------|---------------------------------------------------------------------------|
| Candidat                           | Sol·licitar les<br>pràctiques                            | Inici termini presentació sol·licituds.<br>Passos:<br>1. Registre a la convocatòria de<br>la plataforma del Banc<br>Santander:<br><u>Plataforma Banc Santander</u><br>2. Veure i sol·licitar les<br>pràctiques:<br><u>Plataforma de Gestió de convocatòries</u>                                                                            | 17 de juliol                                                              |
|                                    |                                                          | Tancament de presentació de sol·licituds                                                                                                    | 10 de setembre                                                            |
| Comissió de<br>selecció            | Meritació, exclusió                                      | Termini d'exclusió, meritació i selecció                                                                                                    | Fins el 17 de<br>setembre                                                 |
|                                    | Tresolucio                                               | Publicació llista definitiva i resolució                                                                                                    | 18 setembre                                                               |
| Adjudicataris de<br>les pràctiques | Incorporació a<br>l'estada de<br>pràctiques en la<br>URV | <ol> <li>Cap estudiant pot incorporar-se<br/>a les pràctiques sense haver<br/>carregat la documentació a<br/><u>Gestió de convocatòries</u></li> <li>L'OFES genera l'Acord que fa<br/>arribar a la persona beneficiària<br/>per signar totes les parts</li> <li>Incorporació a les pràctiques en<br/>la data prevista a l'acord</li> </ol> | 2 dies naturals des<br>de la data de la<br>resolució de les<br>pràctiques |

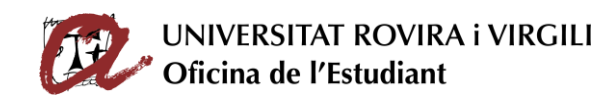

## INDICACIONS PER GESTIONAR LA SOL·LICITUD D'UNA ESTADA DE PRÀCTIQUES

- 1. Has de consultar les <u>Bases del programa i l'Annex</u> on es relacionen les estades de pràctiques amb el perfil que es convoquen, i que hauràs de demanar en el punt 4 d'aquestes indicacions.
- 2. T'has de registrar a la <u>Plataforma del Banc Santander</u>
- Has d'entrar al <u>Gestor de convocatòries</u> de la URV per consultar l'oferta d'estades de pràctiques que està publicada. Consulta la columna d'ensenyament per veure quina oferta hi ha destinada al teu ensenyament.
- 4. Entra en la fitxa de l'estada que t'interessi, mira't els requisits, i dades generals de l'estada. Exemple:

| . I. III. ().                                                                                                    |                                                                                                    |                                                                                                    |                                                                                                    | 6+ Cancellar                                                                                                    |
|----------------------------------------------------------------------------------------------------|----------------------------------------------------------------------------------------------------|----------------------------------------------------------------------------------------------------|----------------------------------------------------------------------------------------------------|----------------------------------------------------------------------------------------------------|
| Consulta l'historic d                                                                                                    | (@ Sol Acitual                                                                                                    |                                                                                                    |                                                                                                    |                                                                                                    |
| Detall                                                                                                    | 🗭 * Subjecte at que s'estableix en l                                                                                                    |                                                                                                    |                                                                                                    |                                                                                                    |
|                                                                                                    | de Persones Fisiques dUFF al qu                                                                                                    |                                                                                                    |                                                                                                    |                                                                                                    |
| COUNCION                                                                                                    | etar.                                                                                                    | resconen                                                                                                    |                                                                                                    | disposa dels programes de formal<br>en el Reial Decret 1480/0011 de 24                                                                                                    |
| 2122MA SHED                                                                                                    | Convocada                                                                                                    | Legarreta borao, rrancisco savier                                                                                                    | Parts EardPractice                                                                                                    | d'octubre.                                                                                                    |
| and the second second second second second second second second second second second second second second second                                                                                                    |                                                                                                    | 0.00000                                                                                                    | 11.0010000                                                                                                    |                                                                                                    |
| - 4<br>Lethidad annar                                                                                                    | 13                                                                                                    | 00102001                                                                                                    | 35/07/2022                                                                                                    |                                                                                                    |
| and a good and a second second second second second second second second second second second second second se                                                                                                    |                                                                                                    |                                                                                                    |                                                                                                    |                                                                                                    |
| Durant er næs o agost no es trebaila i                                                                                                    | Eper sant no ni na retroucio                                                                                                    |                                                                                                    |                                                                                                    |                                                                                                    |
|                                                                                                    |                                                                                                    |                                                                                                    |                                                                                                    |                                                                                                    |
| serve de necursos Educatius - SRED                                                                                                    | jotra, de vans, syn - campus sescelades - Tarragona)                                                                                                    |                                                                                                    |                                                                                                    |                                                                                                    |
|                                                                                                    |                                                                                                    | Journey and Store S                                                                                                    |                                                                                                    |                                                                                                    |
| 15 hores setmanals                                                                                                    |                                                                                                    | 371.9                                                                                                    |                                                                                                    |                                                                                                    |
| norari                                                                                                    |                                                                                                    |                                                                                                    |                                                                                                    |                                                                                                    |
| Difform a divendres, de 09:00 a 12:00                                                                                                    |                                                                                                    |                                                                                                    |                                                                                                    |                                                                                                    |
|                                                                                                    |                                                                                                    |                                                                                                    |                                                                                                    | - A                                                                                                    |
| Jbsetvacione:                                                                                                    |                                                                                                    |                                                                                                    |                                                                                                    |                                                                                                    |
| . Bases de la comocatòria:                                                                                                    |                                                                                                    |                                                                                                    |                                                                                                    | -                                                                                                    |
|                                                                                                    |                                                                                                    |                                                                                                    |                                                                                                    | and the second second se |
| Les pràctiques queden regulades per                                                                                                    | r les bases de convocatória i per la normativa de práctiques.                                                                                                    |                                                                                                    |                                                                                                    |                                                                                                    |
| Les pràctiques queden regulades per                                                                                                    | les bases de convocatória i per la normativa de práctiques.                                                                                                    |                                                                                                    |                                                                                                    |                                                                                                    |
| Les pràctiques queden regulades per<br>http://www.unicat/ca/vida-campus/se                                                                                                    | r les bases de convocatoria i per la normativa de pràctiques.<br>Inveluivospacio-unspractiques externes/programa-estades practic                                                                                                    | pes-a la unvi                                                                                                    |                                                                                                    | ļ                                                                                                    |
| Les pràctiques queden regulades per<br>http://www.urs.cat/ca/vida-campus/se<br>- Bases de la convocatoria.https://www                                                                                                    | r les bases de convocatória i per la normativa de práctiques.<br>rovelu/ocupacio-un/practiques enterneu/programa-estades practio<br>mun/cat/media/upload/amios/ocupacio-un/Practiques/20200710,                                                                                                    | toes -e fe sand<br>Programa, Practiquestik 20Externestik 20Ulfs), pdf                                                                                                    |                                                                                                    | -                                                                                                    |
| Les pràctiques queden regulades per<br>http://www.unicat/ca/vida-campus/se<br>- Bases de la convocatòria.https://www                                                                                                    | * les bases de convocatifică i per la normatina de práctiques.<br>rovál/locupacio-unipractiques enternes/programa-estades práctic<br>municat/media/aplicad/anslas/ocupacio-uni/Mactiques/20200710,<br>https://doi.org/10.1016/j.0010000000000000000000000000000000000                                                                                                    | oes 4 la uny<br>Programa, Practiques%20Externes%20DRV.pdf                                                                                                    |                                                                                                    | •                                                                                                    |
| Les prictiques queden repuilades per<br>http://www.unccat/ca/vida-campus/be<br>- Bases de la convecatoria.https://www<br>Ensenyaments de l                                                                                                    | r les bares de concostrirás ) por la normativa de prektipars.<br>novek/konpacio-unipactipars externes/programa estades practic<br>municat/media/aplaat/aniku/conpacio-uni/hactipars/20200710,<br>la petició                                                                                                    | uers a la unv/<br>Programa, Practiquer/k20Externecki20URV.pdf                                                                                                    |                                                                                                    |                                                                                                    |
| Les principues queden regulades per<br>http://www.wiccat/calvida-camput/re<br>- Bases de la convocatoria.https://www<br>Ensenyaments de la<br>Ensenyament                                                                                                    | Ins bases de convectoria i por la normativa da policipari.<br>Interkonquisto uniçantiques externes, programa estades practic<br>marxastrendringiaset uniconquesto unichestipers/20200710;<br>la petició                                                                                                    | pers a la servi .<br>Programa, Practiques %20Externes %20URV.pdf                                                                                                    |                                                                                                    | -                                                                                                    |
| Les práctiques queden regulades per<br>http://www.uvv.cat/au/da-campur/re<br>- Bases de la convocatoria/http://www<br>Ensenyaments de la<br>Genergyament<br>Grau de Comunicació Audrovisual                                                                                                    | Ins bases de consociatión i par la normadas de práctiques.<br>Instrumentaria engla adaptas e consentação granda e práctica<br>na un consociadade de la consecta de la consecta de la consecta de la consecta de la consecta de la consecta<br>la petíció                                                                                                    | uns 4 fe uny!<br>Programu (hardiguerit 20Externe 16.20019 pdf                                                                                                    |                                                                                                    |                                                                                                    |
| Les priktigues queden regulades per<br>http://www.urv.cat/ca.vida-campus.he<br>= Bases de la convecationa.https://www<br>Ensenyamment<br>Groue de Comunicación Auditoritauat<br>Jonaristona                                                                                                    | In ban de consentión jur la normalia de polotipas.<br>Inskincepais: un provincipan e en mestynegram estader produ<br>normativel a planta de la consentio de la constitución de la constitución<br>la petició                                                                                                    | pen 4 fa siny .<br>Progenius, Practigueph 200en menh 20080 ppH .                                                                                                    |                                                                                                    | 2                                                                                                    |
| Les práctiques queden regulades per<br>http://www.arv.cat/cat/da-campus/re<br>- Bases de la consecutivita/http://www<br>Ensecutivita/http://www<br>Ensecutivita/http://www<br>Consecutivita/http://www<br>Consecutivita/http://www.<br>Consecutivita/http://www.<br>Consecutivita/http://wwwwwwwwwwwwwwwwwwwwwwwwwwwwwwwwww                                                                                                    | The basis de convectivity per la normalité de polatiques<br>envisionagaité unapprestique entrancypropriese entailes polati<br>nour activité de la la convection de la convection de la convection<br>la petició                                                                                                    | pen a la ony .<br>Programa (hardgue)k20Existentik20E0KV pdf                                                                                                    |                                                                                                    | 2                                                                                                    |
| Les priktigues gunden regulates per<br>http://www.wiccat/ca/ida-campus/ter<br>- Bases de la consocatoria.https://www<br>Ensenyament<br>Grau de Comunicació Audiovisual<br>Capecialize<br>Dracementoli                                                                                                    | Ya kana de canaquida par la montaña la postigue.<br>Inskolação un prestigue extensión presti de presti<br>una natural de la postigue extensión un de la postigue 2000/19.<br>Ila petició                                                                                                    | per a la sun ;<br>Programe Practice en 2010 per juli ;<br>Programe Practice en 2010 per juli ;<br>Processor de las actuales exclusions en                                                                                                    |                                                                                                    |                                                                                                    |
| Les précliques quotien regulates par<br>http://www.urv.co/co.hde.computure<br>- Bases de la connectativisitique/two<br>Ensemparement<br>Désemparement<br>Désemparement                                                                                                    | The basis de concepting per la semation de positiques<br>envisionspacing or space demonstration productions<br>neuro activitient de particular compares un official per 2000/10,<br>la petició                                                                                                    | per a la suno<br>Programa / Nacioneria 2010/arrena 2010/cpd<br>generação da les actividas polaciones e                                                                                                    | ur frahaller dans a terrer                                                                                                    |                                                                                                    |
| Les prétriques quelles regulates per<br>temps de la convecté d'arta Ariel a comparés<br>a testes de la convecté de la convecté de la<br><b>Extrement</b><br><b>Extrements</b><br>Les convectés de la convecté<br>de la convectés de la convecté<br>la convectés de la convecté<br>la convectés de la convecté<br>la convectés de la convecté<br>la convectés de la convecté<br>la convectés de la convecté<br>la convecté de la convecté<br>la convectés de la convecté<br>la convectés de la convecté<br>la convecté de la convecté<br>la convecté<br>la conve                                                                                                    | The basis decision approximate and the providence<br>construction of the approximation of the approximation of the a                                                                                                    | per e de servi :<br>Pressener, Fuscileure/h200terine/h200t/pdf<br>Georogecki de les activitats prioritigens<br>Relativita en de derrere et fungage de direct in transport                                                                                                    | ur Testadier dach & terrer:<br>• en effekt generationale der Trad GS für 3. ekste Auflichen                                                                                                    |                                                                                                    |
| Les prétriques quotien regulates par<br>temp://www.urv.cd/ta/Aid-campu./pr<br>- Based de la convecativita-tripue/journe<br>Ensempament<br>Ensempament<br>Carso de Comunicació Audio-Instant<br>Carsonnaudol:<br>Denormaudol:<br>Programe d'Instanta de présisiones al 5                                                                                                    | In bann de convestión (pre la semation de positiques<br>mensionapario una participante entrespringement entelles practic<br>una nature de la participante (mana ana participante)<br>la petició                                                                                                    | per e de sun :<br>Programs, /saclayerk/2010erreek/2010/g01<br>Oescrepch de les activitats próchigens qui<br>Refancta em derree (MSC, capació de<br>activitat de derree (MSC, capació de<br>activitat de derree (MSC, capació de<br>activitat de derree (MSC, capació de                                                                                                    | ve Fratulieri duck a terrer:<br>n m. elekki porgenskurdt inde Frant Car Inv X., elekki arkado avek<br>migg, maltasol de gardineres ande Multine, gardi de platatorees                                                                                                    | 1                                                                                                    |
| Les précliques querées regulates pare<br>temp/leveurur-catrica Anié a campacite<br>a la sea de la connocativita titique //eur<br><b>Excanspaneta</b><br>Carangement<br>Carangement<br>Denominação<br>Programes d'instituí de précliques al 3<br>Tatorio;                                                                                                    | In the factor of constrainting of the semantic and providing of<br>constrainting and sequence entering improvement entering providing<br>and a set of the semantic and the second sequence of the second second second<br>and the second second second second second second second<br>second set the second second second second second second second second second second second second second second<br>second second s                                                                                                    | pers de sano :<br>Pressena, Puschaverh200armenh2000/pdf<br>Georogenti de les activitas protesijons e<br>Raterios mandager de detect i pro-<br>factorios mandager de detect i pro-<br>cesso de compto activitato pro-<br>cesso de compto activitato pro-<br>cesso de compto activitato pro-<br>cesso de compto activitato pro-<br>cesso de compto activitato pro-<br>cesso de compto activitato pro-<br>cesso de compto activitato pro-<br>cesso de compto activitato pro-<br>de compto activitato pro-<br>de compto activita                                                                | er förstattelef dack a terrer:<br>er ne eftels är bespränsbacket med Fran Cit Ivo X. eftels af kadra avet<br>en gavet för da gardinens avet Motion, gavet de pålatdormes<br>erf dack å terrer:                                                                                                    | -                                                                                                    |
| Les préclaques queden regulades per<br>http://www.arc.actica.bda.campache<br>« Tamas de consecutivita.http://www.<br>Bensements de consecutivita.http://www.<br>Bransentautica.<br>Arcsentautica.<br>Arcsentautica.<br>Arcsentautica.<br>Arcsentautica.<br>Arcsentautica.<br>Arcsentautica.                                                                                                    | Ina base de conceptión à par la semantie de participar.<br>Inna Anna de conceptión de comma program e studie practic<br>una castementary participant conception confront participant<br>I a peticicó<br>intensi de Processos Solucitos, peell de comortanció<br>contentual                                                                                                    | per e de suns'<br>Programm, Planticipierin/2010/arrientin/2010/april<br>Deschippen de les antivitais prácticipien qui<br>Tribuncia má camera finite, capacitad<br>antivitar in unarriange de descers i times<br>antivitados autoritadas a del fondamas<br>Compensator espectimiente que finitedan<br>del de descensiones espectimiente que finitedan                                                                                                    | ur fristulieri dula a torne<br>en nedició popupularia duel frant Car Inv X. elició atuado unte<br>maya, realizació de patalemes amb Molina garañ de patalemes<br>en dula a torne:<br>en ducia a torne:                                                                                                    | य म                                                                                                    |
| Le pristage queles regulades per<br>Implementaria catalogia de campado<br>Estas de la concentrativa de las<br>Estas de la concentrativa de las<br>Estas de la concentrativa<br>Estas de la concentrativa<br>Desensativa<br>Internetional<br>Internetional<br>Sector de la concentrativa de la concentrativa<br>Internetional<br>Sector de la concentrativa de la concentrativa<br>Sector de la concentrativa de la concentrativa<br>Sector de la concentrativa de la concentrativa<br>Sector de la concentrativa de la concentrativa<br>Sector de la concentrativa de la concentrativa<br>Sector de la concentrativa de la concentrativa<br>Sector de la concentrativa de la concentrativa<br>Sector de la concentrativa de la concentrativa<br>Sector de la concentrativa de la concentrativa de la concentrativa<br>Sector de la concentrativa de la concentrativa<br>Sector de la concentrativa de la concentrativa<br>Sector de la concentrativa de la concentrativa de la concentrativa<br>Sector de la concentrativa de la concentrativa<br>Sector de la concentrativa de la concentrativa de la concentrativa<br>Sector de la concentrativa de la concentrativa<br>Sector de la concentrativa de la concentrativa de la concentrativa<br>Sector de la concentrativa de la concentrativa<br>Sector de la concentrativa de la concentrativa<br>Sector de la concentrativa de la concentrativa<br>Sector de la concentrativa de la concentrativa<br>Sector de la concentrativa de la concentrativa<br>Sector de la concentrativa<br>Sector de la conc                                                                                                    | In the bank of exemption is give its memory and part of the second set of participant of the second second se                                                                                                    | pers e la suro :<br>Presenen, Puscheverh2005ernenh2000/pdf<br>Geschigeth de les activites protetipues e<br>Antenio, manage de directo i resultante<br>Antenio, manage de directo i resultante<br>Comprehense personales de la descritoria<br>Ad Contenior Testinologie de la descritoria<br>ad Scienterior Testinologie de la descritoria                                                                                                    | ver frestulleret duck å kommer<br>er en geledel jopersprundurset aven fræret Caf Prec X. eledes af skueler aven<br>inge, investigende er der gefanner aven Molenne geretik av gelende mer<br>er duck af kommer.<br>Er du far kommer<br>er du far kommer<br>er du far kommer<br>er du far kommer.                                                                                                    | Addine Addine                                                                                                    |
| Les précesson aquéées regulades per<br>http://www.codd/adda.compactée<br>- la base de la consecutive températe<br><b>Ensempents :</b><br>Constructions<br>Constructions<br>Constructions<br>Constructions<br>Constructions<br>Descritors<br>Descritors<br>Descritors<br>St. 2014 Jones Remoté Sonna, totes a<br>Stangelonde Saman Andre Faculté                                                                                                    | Ins lease de consustabilit per la sementión de positiques<br>rendonciando un provinciente e enema programa estador prodi-<br>norma estatembril planta fanta fanta positiques (2002) (S.<br>La petició<br>servin de facoreses falcadase positif de sementació)<br>esternand<br>un desta a toreje:                                                                                                    | per e de suroi :<br>Prospense, Publicajore/PUDIArener/PUDIA/pdf<br>Descriged de las patietas publicajon de<br>Prospende de las patietas publicajon de<br>Prospende de la                                                                                                    | or frontatief duck a torne:<br>res effekti jongensburge gen frant Gr. Inv. X. effekti atlanda sette<br>imga : mitigati atlanda gen gen gen gen gen gen gen<br>ming : mitigati atlanda atlanda<br>error la gen for françosea, genera una denota segural a<br>discha di<br>latita de Teanocki del perioditione autoritual.                                                                                                    | 1111                                                                                                    |
| Le pritegen queler regulates per<br>Implemente catalys Adle campades<br>Bans de la concentration March<br>Ensemption<br>Deservations<br>(Casa de Concentration Marchenet<br>Casa de Concentration<br>Casa de Concentration<br>(Casa de Concentration)<br>(Casa de Concentration)                                                                                                    | In the same december and same data and same and same an                                                                                                    | per e de suroi :<br>Prespesse / barchowin 2010krenen 2020/0/ p01<br>Georgepti de les activitas poletipors d<br>Activitas montage de deres i tres<br>activitas de deres i 1926 -<br>activitas de deres i 1926 -<br>activitas de deres i 1926 -<br>activitas de deres i 1926 -<br>activitas de deres i 1926 -<br>activitas de deres i 1926 -<br>activitas de deres i 1926 -<br>activitas de deres i 1926 -<br>activitas de deres i 1926 -<br>activitas de deres i 1926 -<br>activitas de deres i 1926 -<br>activitas de deres i 1926 -<br>de de deres i 1926 -<br>activitas de deres i 1926 -<br>de de deres i 1926 -<br>de de de deres i 1926 -<br>de de de deres i 1926 -<br>de de de de deres i 1926 -<br>de de de de de de de de de de de de de d                                                                                                    | ur fratultari duck a terren:<br>e na elekki perspendende inde frant fich fina elekki estatu antale<br>ninga, mellasoki de galakhemea anta Madon, ganiki de galakhemea<br>en kinka berme.<br>en kinka berme.<br>en la gastik de francesa, pasara una atendi especial a<br>defakulu.                                                                                                    | 4.114                                                                                                    |
| Les précesses queden regulades pre-<br>temp://www.ex.doi/schilds.campache<br>= la sera de la consecution temperature<br>Encourage de la consecution temperature<br>Encourage de la                                                                                                    | The basis de conceptibility are is anomalies de participant<br>investionauties and participant external participant estables participant<br>unarratember applicabilities convertes and interparticipant (Control)<br>la petitició<br>invest de flocances fisication, petiti de someracioni.<br>Investi de flocances fisication, petiti de someracioni.<br>Investi de flocances fisication, petiti de someracioni.<br>Investi de flocances fisication, petiti de someracioni.                                                                                                    | per e de seroi :<br>Pressense, Pusadospert/2004/entertes/2004/pdf<br>Descrigod de los apolidas publicas<br>Renacio ante diamen (DML apopolid<br>anter de novieja anderna)<br>Competencia enterplano que ferentes<br>de Sciencias enterplano que ferentes<br>a Al Desmar el Insonement texicia ( pu<br>1)                                                                                                    | or finalatief duis a terme:<br>rea efield i persynsiand web Proof Ce Per X, efield a duado web<br>ring : militation and a terme<br>real la participation of the second second second a term<br>real la participation personal second second a dual<br>defined.                                                                                                    | ALL MALL                                                                                                    |
| Les prétriques queden regulades per<br>temp://www.urk.doits.abide.campaché<br>et la Base de la consecutive integracióne<br><b>Excuences de la consecutive integracióne</b><br><b>Excuences de la consecutive integracióne</b><br><b>Excuences de la consecutive integrac</b>                                                                                                    | The basis de conceptival per la memotion de participaes<br>envisionavaio una participae elementary inspanse entellary partici-<br>una cancenterial participaes (conceptions) una de territorial<br>la petició<br>invest de foncessos táncation, peell de convesteurol<br>invest de foncessos táncation, peell de convesteurol<br>and de foncessos táncation, peell de convesteurol<br>and de foncessos táncation, peell de convesteurol<br>and de foncessos táncation, peell de convesteurol<br>and de foncessos táncation, peell de convesteurol<br>and de foncessos táncation, peell de convesteurol<br>and de foncessos táncation, peell de convesteurol<br>and de foncessos táncations peelle de convesteurol<br>and de foncessos táncations peelle de convesteurol<br>and de foncessos táncations peelle de convesteurol<br>and de foncessos táncations peelle de convesteurol<br>and de foncessos táncations peelle de convesteurol<br>and de foncessos táncations peelle de convesteurol<br>and de foncessos táncations peelle de convesteurol<br>and de foncessos táncations peelle de convesteurol<br>and de foncessos táncations peelle de convesteurol<br>and de foncessos táncations peelle de convesteurol<br>and de foncessos táncations peelle de convesteurol<br>and de foncessos táncations peelle de convesteurol<br>and de foncessos táncations peelle de convesteurol<br>and de foncessos de convesteurol<br>and de foncessos de convesteurol<br>and de foncessos de convesteurol<br>and de foncessos de convesteurol<br>and de foncessos de convesteurol<br>and de foncessos de convesteurol<br>and de foncessos de convesteurol<br>and de foncessos de convesteurol<br>and de foncessos de convesteurol<br>and de foncessos de convesteurol<br>and de foncessos de convesteurol<br>and de foncessos de foncessos de convesteurol<br>and de foncessos de foncessos de convesteurol<br>and de foncessos de foncessos de foncessos de foncessos de fonces<br>and de foncessos de foncessos de foncessos de foncessos de foncessos de fonces<br>and de foncessos de foncessos de foncessos de foncessos de foncessos de foncessos de foncessos de foncessos de foncessos de foncessos de foncessos de foncessos de foncessos de fonc                                                                              | per e de suroi :<br>Programa / bardicuento/Sittemento/Sittemento/Sitt                                                                                                    | ur Fratulieri duk a kerne:<br>e ne elekki portunistandi anti Fran Car Inv X. elekki da anti-<br>winga, maltancia de gutalemes antis Matien gardis de platachmese<br>en duk a serne:<br>en duk antime:<br>en du partis de francese, parent una atencia especiale a<br>docharut.<br>Altis de Francis del periodalme autoriuut.                                                                                                 | 4.14                                                                                                    |
| Les préstaure queles requisites pre<br>May Jonnes cadaités dans autourne<br>en actés de la consecutivité de la<br>Banc de la consecutivité tétre de<br>Banc de la consecutivité tétre de<br>Banc de Consecutivités de la consecutivité<br>de la consecutivité<br>de la consecutivité<br>de la consecutivité de préstaures d'<br>societés<br>de la consecutivité de la consecutivité<br>de la consecutivité de la consecutivité<br>de la consecutivité de la consecutivité<br>de la consecutivité                                                                                                    | In land de la consultation gane la consultation providipant<br>constructuration de la consultation providipant entendere providi<br>constructuration de la consultation constructuration de la constructuration<br>la preticició<br>la constructuration de la consultation de la consultation d                                                                                                    | per e de anti.<br>Pressene, Punchagent/2000/reinet/2000/pdf<br>Georogradi de las activatas punchagen e<br>Manda and access activatas punchagen e<br>Manda and access activatas punchagen e<br>Activatas activatas punchagen e<br>Activatas activatas punchagen e<br>Activatas activatas punchagen e<br>Activatas activatas punchagen e<br>Activatas activatas punchagen e<br>Activatas activatas activatas punchagen e<br>Activatas activatas activatas punchagen e<br>Activatas activatas activatas punchagen e<br>Activatas activatas activatas punchagen e<br>Activatas activatas activatas punchagen e<br>Activatas activatas activatas activatas activatas activatas activatas<br>Activatas activatas activatas activatas activatas activatas activatas activatas activatas activatas activatas<br>Activatas activatas acti                                                                                                    | ve Trabulari dunk a terrer:<br>e na dekol postendarcial anti franc Cat Inc X. edioti d'auto anti<br>rega intelloci de gardinera site Molene parti de gardineres<br>en la gardina de a terrer:<br>en la gardina de Trapezca paser una atendi especial e<br>adortad de Tranenci del periodalere autoriumi.                                                                                                    | 111                                                                                                    |
| Les préstiques quelles regulations per<br>http://www.arc.adu/ac.delles.campadre<br>- Alexan de la consecutivité adul campadre<br>- Alexan de la consecutivité adul campadre<br>Bangement<br>Bangement<br>- Campanent<br>- Campanent<br>- C | In land de conceptión is pré la commétio de practiques<br>investionação un spractique e conceptionação practica<br>una casterio de la practica<br>la petició<br>intensi de fencenses filoadas, peelf de consestanció<br>intensi de fencenses filoadas, peelf de consestanció<br>understant<br>en dada a surve:                                                                                                    | per e de suroi :<br>Respenses / baciloper e 2010er rente / 2010/ per d<br>Or en specie de las activatas prácticajos que<br>Antelios, mantega de deres en ferencia<br>Antelios, mantega de deres en ferencia<br>A de constant refanças, e de fondamente<br>A de constant refanças, e de fondamente<br>A de constant refanças, e de fondamente<br>A de constant refanças, e de fondamente<br>A de constant refanças de fondamente textos ( p                                                                                                    | or fratulisir dula a torne<br>en médidő japolyssáurák indi Fran Ca Pro X. elődő atualis sett<br>meg, millazól a ejstálomes amb Molóny geről de pálatómes<br>erő dula a torne<br>elő a torne i fegulí<br>a torna ferménes gasteri utu atvecis egendel a<br>torna ferménes elő péndelsere autorisud.                                                                                                    | ग                                                                                                    |
| Le probleman specifier regulation per<br>Implyment and statistical scampation<br>in the problema interaction of the statistical<br>Encode the resonantiation the problema<br>Encode the resonantiation of the problema interac-<br>presentation<br>interaction<br>interacti             | In team on anomativity per la membra protinger<br>methodapatis unsynatigae entrespingerene entales profil<br>in a peticióo<br>international international international international international<br>international international international international international<br>and with a mem-<br>ternational international inter                                                                                                    | pers el la stat.<br>Pressenz, Puscheverto 2004entes hu2000/pdf<br>Georgipeti de les activitas protessiones<br>Effectos anto derere (Alto, argando Alto,<br>anto de contigo a adicional y alto activitas<br>el contigo a adicional y alto activitas<br>el contigo a adicional y alto activitas<br>el contigo a adicional y alto activitas<br>el contigo a adicional y alto activitas<br>el contigo a adicional y alto activitas<br>el contigo a adicional y alto activitas<br>el contigo a adicional y alto activitas<br>el contego a de contego a balto activitas<br>el contego a de contego a dictores el contego<br>el contego a de contego a dictores el contego<br>el contego a de contego a dictores el contego<br>el contego a de contego a dictores el contego a<br>el contego a de contego a dictores el contego a<br>el contego a de contego a dictores el contego a<br>el contego a de contego a dictores el contego a<br>el contego a de contego a dictores el contego a<br>el contego a de contego a dictores el contego a<br>el contego a de contego a dictores el contego a<br>el contego a de contego a dictores el contego a<br>el contego a de contego a dictores el contego a<br>el contego a dictores el contego a<br>el co                                                                                                    | ur fratuliser durck a terrer:<br>er an effekt gesterpestanderek ande frankrigt sekt de pakademeen<br>en durck a somer:<br>en durck a somer:<br>en da gestel de terrerera pakart una atendia espesial a<br>durch de terrerera pakart una atendia espesial a<br>durch de terrerera del parendiare autoritud.                                                                                                    | 1                                                                                                    |
| Les partiques queden regulades per<br>Anguitment accasituations anno<br>les bases de la consecución temporaries<br>Extensionales<br>Consecucións<br>Deconstructuations<br>Deconstructuations<br>Deconstr                                                                                                    | In land de conceptiné par le connection de participae<br>incluing activité de participae de connection est de participae<br>constante de la participae de connection est de la participae<br>la petició<br>la relation de facorante filoatione partifi de connectiones<br>incluing a survey.<br>In long a survey.<br>In long a survey.<br>In | per e de servi :<br>Prospense, Punchagent/2010arrient/2010/pdf<br>Orangeld de las patielles patielles<br>Renards and dannes (DA), appeid de<br>anive de antigita antidiertes<br>Antigita antidiares (DA), appeid<br>anive de antigita antidiertes<br>de Constant dannes (DA), appeid<br>de Santa dannes (DA), appeid<br>de Santa dannes (DA), | or frotutier fuci a torne:<br>re no dobi jeograpostanj uno final Cz Irw X, elossi af skudo veto<br>imja : relacio il e particulare anti Molece genis de palatores<br>ere la geni do la torne:<br>ere la geni do la torne:<br>ere la geni do la torne:<br>ere la geni do la torne:<br>ere la geni do la torne:<br>ere la geni do la torne:<br>ere la geni do la torne:<br>ere la geni do la torne:<br>Mantenezia<br>puestando | 1                                                                                                    |

- 5. Des de la icona de la dret "Sol·licitud", pots sol·licitar-la.
- 6. T'hauràs de validar amb l'usuari i clau habituals que utilitzis per la resta de gestors dins de la URV.

|                                                                                                    | Benvinguts.<br>Si us plau, identifiques voc.                      |                                                                                                    |
|----------------------------------------------------------------------------------------------------|-------------------------------------------------------------------|----------------------------------------------------------------------------------------------------|
|                                                                                                    | Unsanth;<br>Clauft                                                | E fair (can the more an exactline are<br>even it have hybrid at anomaly been<br>and the strengthmen at a strength of the strength<br>Are statement protocol at a strength of the<br>even at a strength of the strength of the strength<br>methods at a strength of the strength of the<br>methods at a strength of the strength of the strength<br>methods at a strength of the strength of the strength of the<br>methods at a strength of the strength of the strength of the<br>methods at a strength of the strength of the strength of the<br>method at a strength of the strength of the strength of the strength of the<br>method at a strength of the strength of the strength of the strength of the<br>method at a strength of the strength of the strength of the strength of the<br>method at a strength of the strength of the strength of the strength of the<br>method at a strength of the strength of the strength of the strength of the<br>method at a strength of the strength of the strength of the strength of the<br>strength of the strength of the strength of the strength of the strength of the<br>strength of the strength of the strength of the strength of the strength of the<br>strength of the strength of the strength of the strength of the strength of the<br>strength of the strength of the strength of the strength of the strength of the<br>strength of the strength of the strengt of the strength of the st |
| of 1999 WERE A second set restore to a segment that a segment that an inclusion of a segment of a segment of a | ana panetat paneta na cina ny ka Tanané na manana ara a Parisi (a | n                                                                                                    |

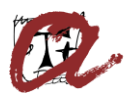

## UNIVERSITAT ROVIRA i VIRGILI Oficina de l'Estudiant

© 2011-2021 URV Universitat Rovina i Virgili

7. Carrega el currículum vitae i la documentació que consideris pertinent en relació al que es pugui considerar com a mèrits en el procés de selecció, publicacions, beques, vida professional, idiomes,... i que estigui relacionat amb els estudis universitaris i/o perfil de l'estada de pràctiques.

| Application data                                                                                               |                                                                                                    | (+ Cancel                                                                                                    |
|----------------------------------------------------------------------------------------------------|----------------------------------------------------------------------------------------------------|----------------------------------------------------------------------------------------------------|
| General information                                                                                            |                                                                                                    | Fill in the fields of the form to<br>submit a new grant application.                                                                                               |
| Call name:<br>100721 - 1 Eitlada de pràctiques del Programa d'estades de pràctiques a la Facultat d'Infermeria | Name of request?                                                                                                    | You must select at least one grant in the field "Name of request".                                                                                                 |
| Curriculum Vitae  Renges  Ale sha selectorut cap fitzer  Ansie                                                 | The order of preference is<br>established according to the order<br>selection, from top to bottom, the<br>most important ones being at the<br>and the least important ones at the |                                                                                                    |
| Other documents                                                                                                |                                                                                                    | bottom.                                                                                                    |
| RengeNo the selectional cap thee:                                                                              | -                                                                                                    | You cannot choose the same gran<br>brice and you cannot apply frice i<br>a grant if you have already submit<br>an application for the same grant<br>the same call. |
|                                                                                                    |                                                                                                    | You can only attach one document<br>"Curriculum Vitae".                                                                                                    |
|                                                                                                    | Save                                                                                                    | Click on "Save" at the bottom of 0<br>page to save the grant application                                                                                           |
|                                                                                                    |                                                                                                    | Click on "Cancel" in the side menu<br>go back to the selection of calls<br>without saving the grant applicatio                                                     |
|                                                                                                    |                                                                                                    |                                                                                                    |
|                                                                                                    |                                                                                                    |                                                                                                    |

8. Un cop feta la sol·licitud, sempre pots recuperar-la, carregar més documentació o anul·lar-la des del <u>Gestor de convocatòries</u>, pestanya de "Sol·licituds"

Enllaç a la web d'informació del Programa d'estada de pràctiques